## 秘書室文書組製

# 興大入口-公文系統申請

## 使用說明

| 一、登入 | 位置:2  |
|------|-------|
| 二、功能 | 介紹:3  |
| 1 、  | 功能項目: |
| 2 、  | 系統首頁3 |
| 3、   | 審核申請4 |
| 4 、  | 權限代理4 |
| 5、   | 進度查詢5 |
| 6、   | 帳號申請5 |
| 7、   | 角色異動  |
| 8、   | 工作申請6 |

### 一、登入位置:

路徑說明:登入「興大入口」→各系統入口→公文系統申請(如圖 1)

| ▶ 常用功能清単                                | ·· 光人—— 区田市街                 |
|-----------------------------------------|------------------------------|
| ▼ 各系統入口                                 | 2. 興大入口版面說明請點選這裡。            |
|                                         | 3. 提醒您!請變更您的密碼及設定密碼提示以保護您的權益 |
| ⇒ <u>eCampus</u>                        |                              |
| ➡興雲                                     |                              |
| ➡ 人事差勤                                  |                              |
| ➡ 自主學習                                  |                              |
| ➡ 校園重大/緊急事件簡訊通報                         |                              |
| 意願                                      |                              |
| ➡ 郵件系統(二次認證)                            |                              |
| ➡ 圖書館首頁                                 |                              |
| ➡ 學務資訊系統                                |                              |
| ➡ 營繕報修申請                                |                              |
| ➡ 雲端軟體服務                                |                              |
| ➡ 校務行政系統維護申請                            |                              |
| ➡ 電腦系統外診服務申請                            |                              |
| ➡ / / / / / / / / / / / / / / / / / / / |                              |
| ➡ 郵務查詢                                  |                              |
| ➡ 勞健保異動申請                               |                              |
| ➡ 校外/臨時人員資料管理                           |                              |
| ➡ 公文系統申請                                |                              |

©版權所有國立中興大學計算機及資訊網路中心

圖 1

1、功能項目:

依所需點選功能項目。

系統首頁 審核申請 權限代理 進度查詢 帳號申請 角色異動 工作申請

**角 色清 單** 職員編號職員姓名隸屬單位擁有角色 工
5 伍政鑫 文書組 承辦人

功能項目

工作清單

此帳號目前尚無申請任何工作!!

代理權限 主管姓名隸屬單位職稱 指派日期 李月霞 M51 組長 2017/01/05 15:23:48

2、系統首頁

可查看公文系統角色清單、工作清單及代理權限。

系統首頁 審核申請 權限代理 進度查詢 帳號申請 角色異動 工作申請 角色清單 概員編號職員姓名隸屬單位擁有角色 下 5 伍政鑫 文書組 承辦人

工作清單 此帳號目前尚無申請任何工作!!

代理權限 主管姓名隸屬單位職稱 指派日期 李月霞 M51 組長2017/01/05 15:23:48

#### 3、審核申請

為主管(或代理主管)專用功能,審核「帳號申請」、「角色異動」及「工作申請」三項產生之工作單。

| 系統首         | ī頁 審核 ·          | 申請權  | 限代理 | 進度查讀 | 洵 🕴            | 長號申  | 請     | 角色異動             | 工作申請         | Ĵ |
|-------------|------------------|------|-----|------|----------------|------|-------|------------------|--------------|---|
| 未審核申        | 1請單              |      |     |      |                |      |       |                  |              |   |
| 申讀單號        | 申請日期             | 申請人員 | 顯樣  | 系所 申 | 請動作            | 角色類型 | 移交/承接 | 主管審核時間           | 確認           |   |
| 20170123012 | 2017/01/23 13:23 |      |     | Ħ    | F增 <b>(EZ)</b> | 承辦人  | 無     | 2017/01/23 13:23 | <b>核准</b> /駁 |   |
| 20170123011 | 2017/01/23 13:23 |      |     | ¥    | 所增 <b>(EZ)</b> | 承辦人  | 無     | 2017/01/23 13:23 | 核准/駁         |   |

#### 4、權限代理

為主管專用功能,依授權選擇該單位代理人。

| 系統首頁 審核申請 權限代理                                                                                                    | 進度查詢 | 帳號申請 | 角色異動 | 工作申請 |
|----------------------------------------------------------------------------------------------------|------|------|------|------|
| 指派單位-職稱: 文書組行政辦事員▼                                                                                                    |      |      |      |      |
| 可指派人員:                                                                                                    |      |      |      |      |
| 已指派人員列表:                                                                                                    |      |      |      |      |
| 姓名         系所         代理系所         代理權限         指派時間         算           蕭         文書組         次書組         行政辦事員         2017/02/13 16:43:15         # | 動作   |      |      |      |
| 新增成功後,保留並列表紀錄,                                                                                                    |      |      |      |      |
| 若取消代理,請點選刪除鍵。                                                                                                    |      |      |      |      |

#### 5、進度查詢

供查詢自己所有申請之案件。

| 系統首員            | 〔 審核日           | 同請 權   | 限代理   | 進度   | 查詢   | 帳號申請   | 青 角色異   | 動 工  | 作申請 | 工作編輯 |
|-----------------|-----------------|--------|-------|------|------|--------|---------|------|-----|------|
| 帳號申請查           | 詢               |        |       |      |      |        |         |      |     |      |
| 申請單號            | 申請日期            | 申請人員   | 申請動作  | 申請單位 | 角色類型 | 主管審核時間 | 文書組審核時間 | 狀態   |     |      |
| 201702130012017 | 7/02/13 14:01 T | 0 5 伍政 | 蠡新增帳號 | 文書組  | 承辦人  |        |         | 申請核准 |     |      |
|                 | 可查詢申請           | 動作及審核  | 亥流程。  |      |      |        |         |      |     |      |

6、帳號申請

為申請公文系統帳號使用者之介面,預設為承辦人,而登記桌依單位需求再行增加。

| 系統首頁 審核申請 椿                                                                                                    | 植限代理 進               | 度查詢                     | 帳號申請       | 角色異動 | 工作申請 |
|----------------------------------------------------------------------------------------------------|----------------------|-------------------------|------------|------|------|
| 申請單位-職稱: 文書組-行政辦事員▼<br>職員編號: T 5<br>身分證字號: N12<br>姓名: 伍政鑫                                                                                    |                      |                         |            |      |      |
| <ul> <li>電話: 22840566</li> <li>電子郵件: chenghsin@nchu.edu.tw</li> <li>申請角色(可多選):</li> <li>☑ 承辦人(預設選項)</li> <li>□ 登計桌(内含分辨人員角色) 開始執行</li> </ul> | 資料會自<br>及電子郵<br>公務號碼 | 動帶入,但<br>3件,請確實<br>及信箱。 | ⊇電話<br>€使用 |      |      |

#### 7、角色異動

為更改公文系統角色之申請(如單位內登記桌調動)。

| 系統首頁       | 審核申請                         | 權限代理               | 進度查詢   | 帳號申請 | 角色異動 | 工作申請 |
|------------|------------------------------|--------------------|--------|------|------|------|
| 請選擇欲異動之隸關  | 屬單位(角色類型):                   | 文書組(承辦人)▼          | 確認查詢   |      |      |      |
| 姓名:伍政鑫     |                              |                    |        |      |      |      |
| 隸屬系所:文書組   |                              |                    |        |      |      |      |
| 欲變更角色: 🕑 承 | 辦人 □登計桌(內                    | 含分辨人員角色)           | 異動申請   |      |      |      |
|            | 直接選擇最後)<br>選異動申請。<br>(註:若無異動 | 所需角色後,黑<br>b,不做變更。 | ቴ<br>) |      |      |      |

#### 8、工作申請

可申請公文系統相關事項(如變更職名章、公文批次或單筆移交申請等)

| 系統首頁 審核申請 權                                                                                                    | 限代理 進度查詢                                                                                                    | 帳號申請                                  | 角色異動             | 工作申請          |
|----------------------------------------------------------------------------------------------------|----------------------------------------------------------------------------------------------------|---------------------------------------|------------------|---------------|
| 申請單位-職稱: 文書組-行政辦事員▼                                                                                                    |                                                                                                    |                                       |                  |               |
| 職員編號: T 選擇單                                                                                                    | 位及角色。                                                                                                    |                                       |                  |               |
| 姓名: 伍政鑫                                                                                                    |                                                                                                    |                                       |                  |               |
| 電話: 22840566                                                                                                    |                                                                                                    |                                       |                  |               |
| 電子郵件: chenghsin@nchu.edu.tw                                                                                                    |                                                                                                    |                                       |                  |               |
| 填寫說明,請依照下面範例,填寫於下方訪<br>例如:<br>1.申請公文「xxxxxxx(文號)」,因「並必須加<br>2.申請更改戰章,原戰稱「XXXXXX」,修正為「<br>3.申請公文批次移轉,請將原承辦人「XXXXXX」<br>XXX」移轉給新承辦人「XXXXXXX」(戰員編號:「X<br>4.申請公文移轉請將原承辦人「XXXXXXX」(戰員編號:「XXXXXX | 記明欄内:<br>京因註明」,流程異動撤銷至流程「<br>XXXXXXX」,並好加戰章掃描檔如附<br>(職員編號:「XXXXXX」)所辦公文:<br>XXXXXX」)。<br>鶣號:「XXXXXX」)所辦公文文號「<br>XX」)。 | xx」。<br>檔。<br>分類號「XXX、<br>XXXXXXXXXX」 |                  |               |
| 申請工作內容:                                                                                                    |                                                                                                    |                                       | 撰寫所需申前<br>點選送出申前 | ⊧內容後,<br>⊧及可。 |
| 送出申請                                                                                                    |                                                                                                    |                                       |                  |               |